## Trimble

Uputstvo za povezivanje Trimble GNSS prijemnika na FBiHPOS

- Pokrenite Trimble Access program na Vašem kontroleru
- Izaberite settings

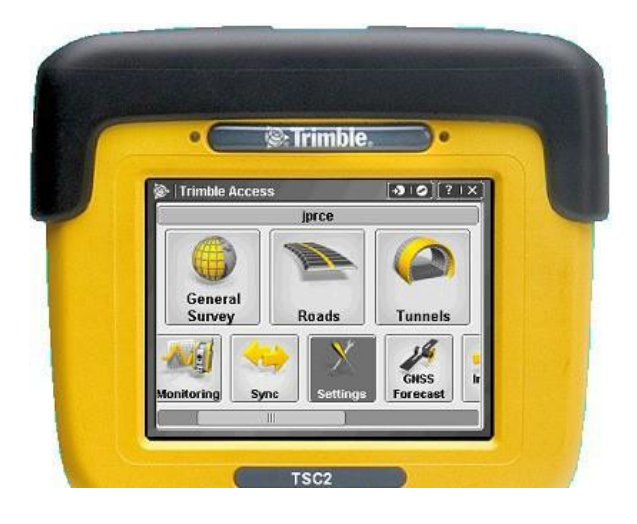

Izaberite Connect

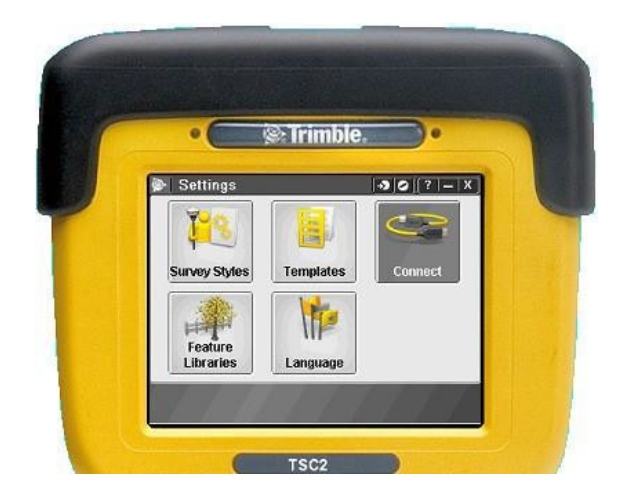

• Izaberite GNSS kontakti

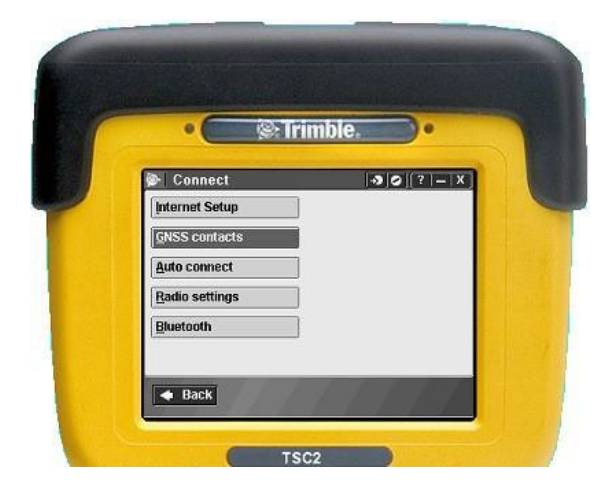

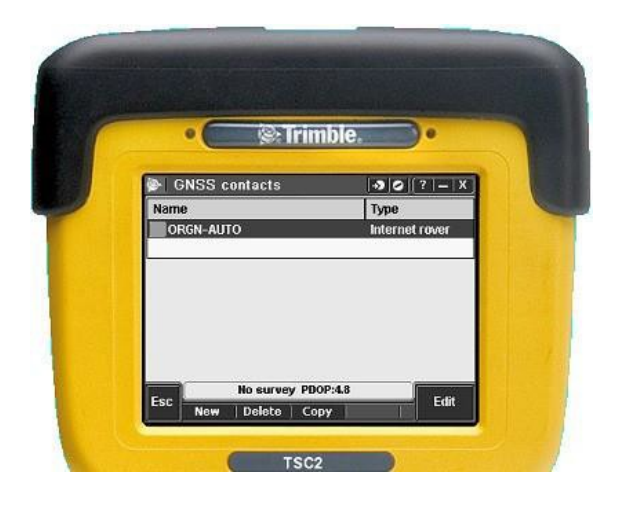

• Izaberite New GNSS kontakt Setup, Strana 1:

- Izaberite ime za GNSS kontakt konfiguraciju
- Tip kontakta internet Rover
- Izaberite mrežnu konekciju klikom na stelicu desno i izaberite Vašu konekciju
- Modem PIN ostavite prazno
- U APN sekciji upišite Vaš access point name koji zavisi od telecom provajdera

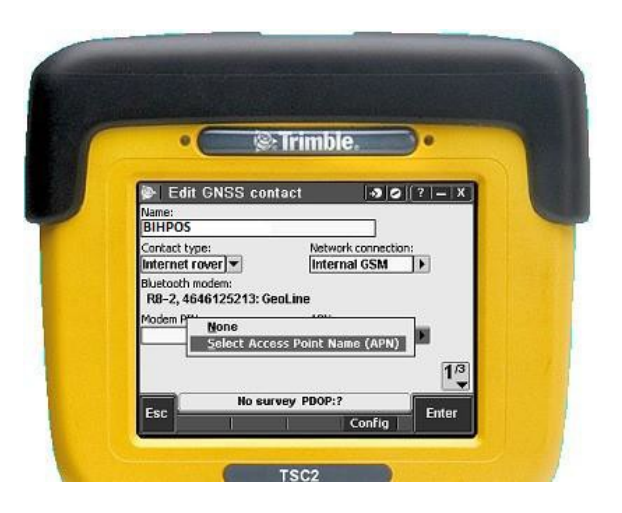

## Access point Name (APN) setup:

- Odaberite svoju lokaciju
- Odaberite svoj paket ovisno od telekom provajdera
- Izaberite accept za prihvatanje postavki

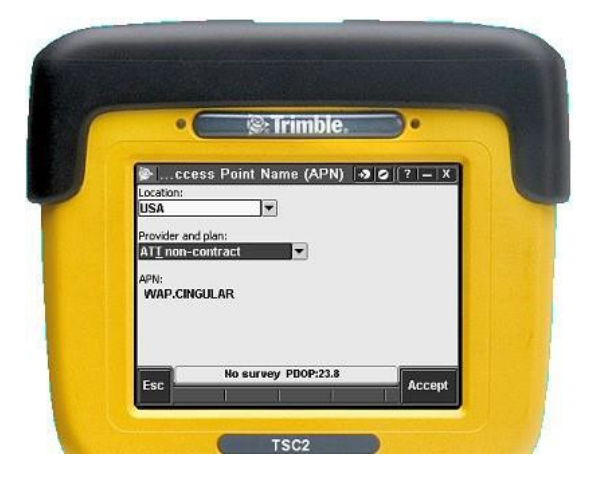

## GNSS kontact Setup, strana 2:

- Odaberite kvadratid za NTRIP
- Potvrdite da su kvadratidi za sljedede stavke prazni...
  - Use NTRIP v1.0
  - Use proxy server
  - Connect directly to Mountpoint
  - Unesite FBIHPOS username
- Unesite FBIHPOS password

GNSS kontact Setup, strana 3:

- Domena: fbihpos.katastar.ba
- Set the IP Port: 8080
- Connection type GPRS
- Confirm the Send user identity info kvadratid nije odabran
- Pritisnite enter da spasite postavke

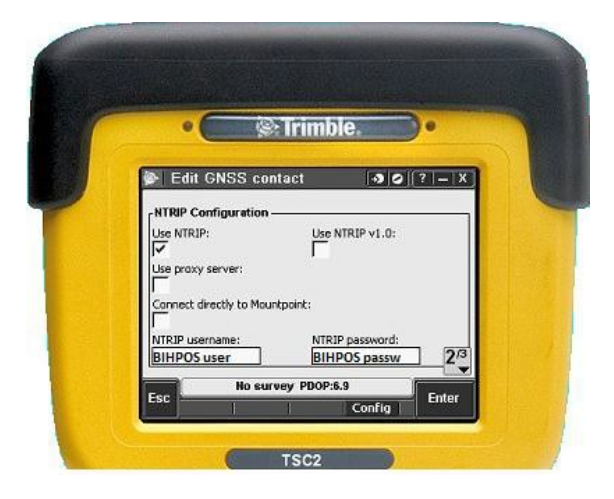

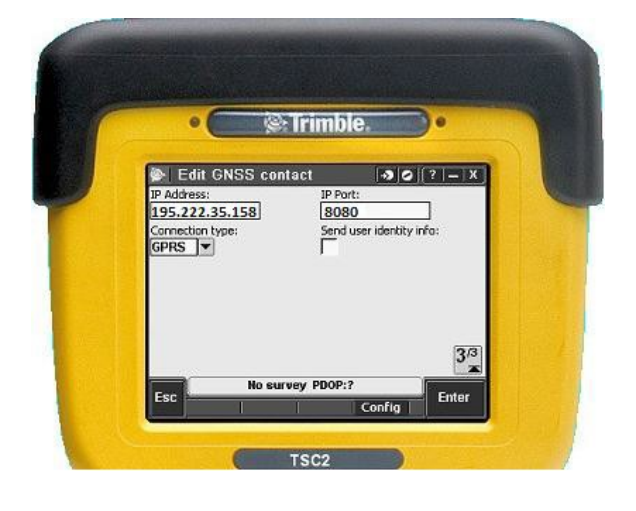

Postavke Vašeg stila mjerenja:

- Vratite se na meni Settings
- Izaberite Survey Styles

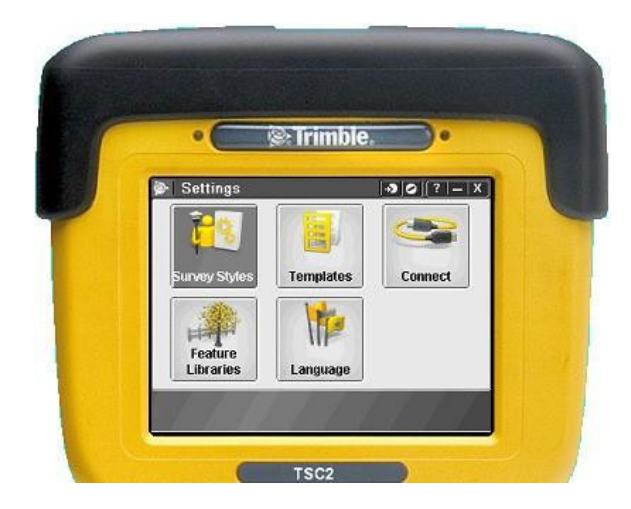

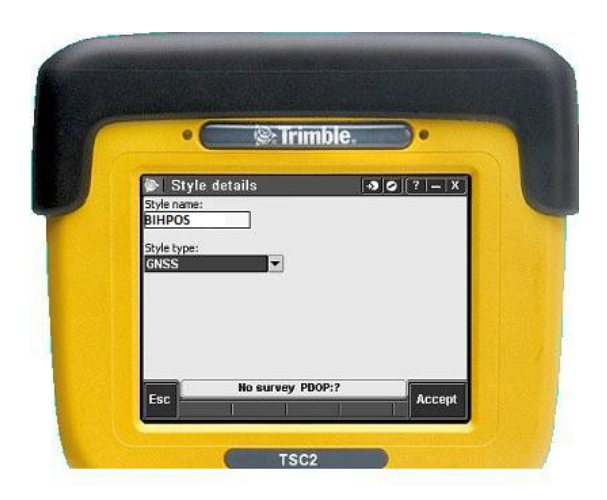

• Imenujte Vaš stil mjerenja

- Predite na Rover options
- IzaberiteEdit

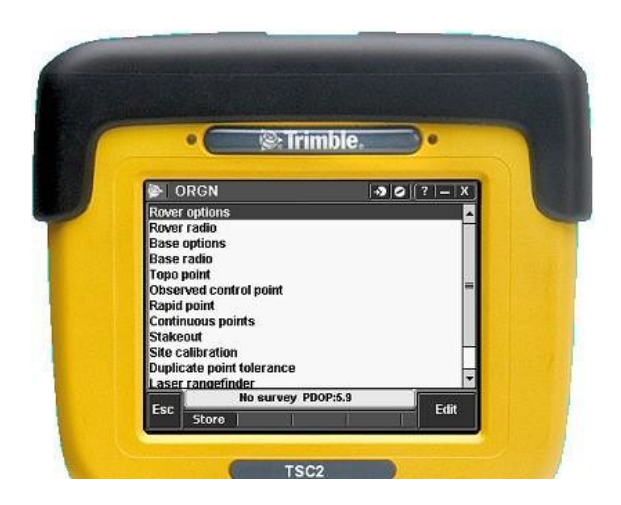

Rover Options Setup:

Rover opcije, strana 1:

- Survey type : RTK
- Broadcast format :RTCM RTK
- Elevation mask : 10°
- PDOP mask : 6.0

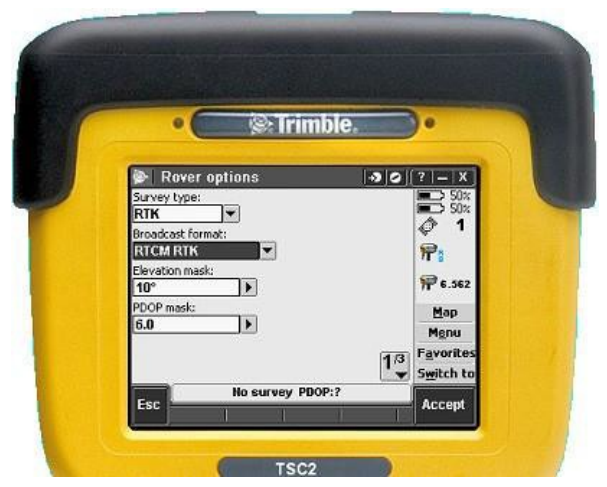

\*Napomena: Za različite mountpoint-e potrebno je odabrati različite broadcast formate!!

Rover opcije, strana 2:

- Izaberite odgovarajudu antenu
- Izaberite na koji dio antene se odnose mjerenja
- Visina antene
- Serijski broj

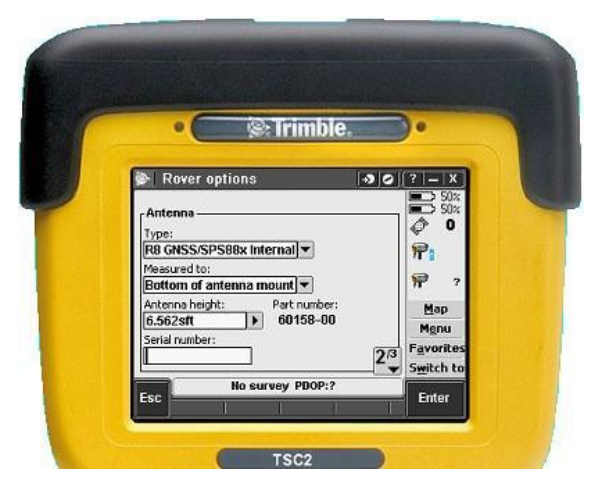

Rover opcije, strana 3:

- Izaberite GLONASS opcije
- Pritisnite accept da spasite postavke

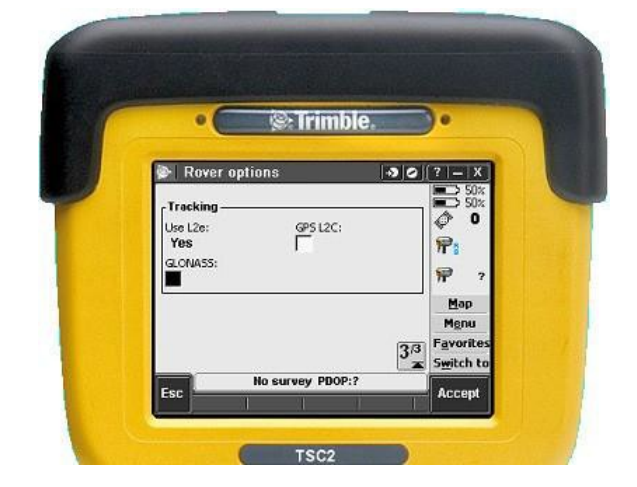

- Izaberite Rover Radio
- Izaberite Edit

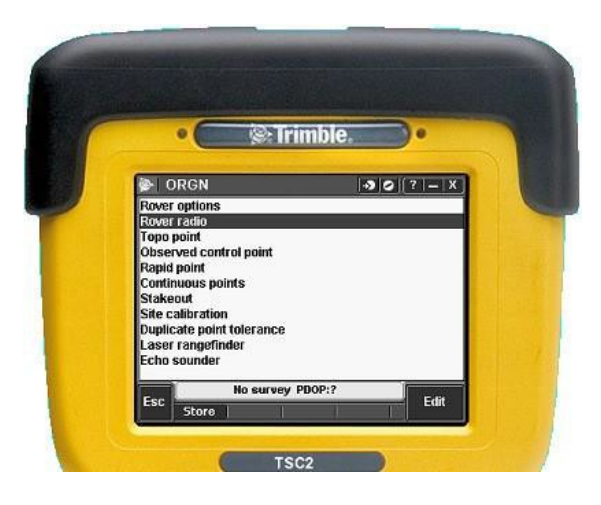

- Internet konekcija za ovaj tip
- Izaberite odgovarajudi Internet kontakt

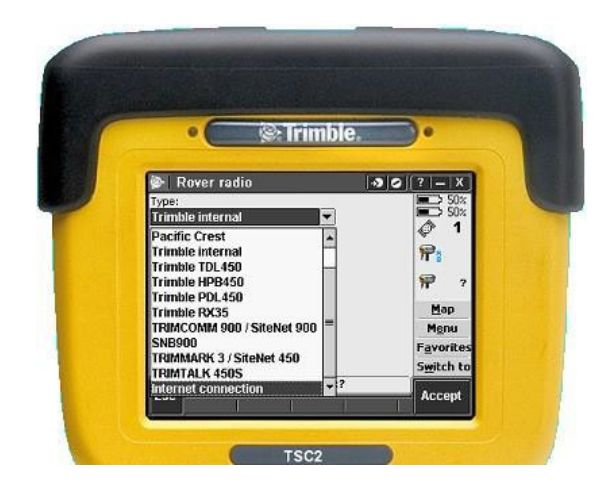

• Kada je odgovarajudi GNSS kontakt izabran Izaberite Accept

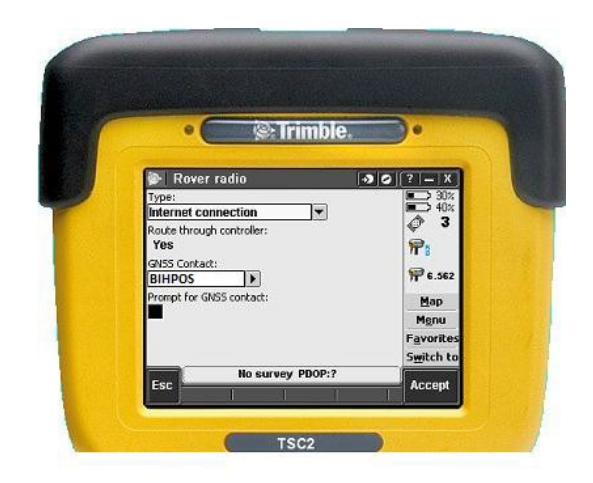

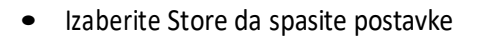

• Pritisnite ESC da se vratite u Settings meni

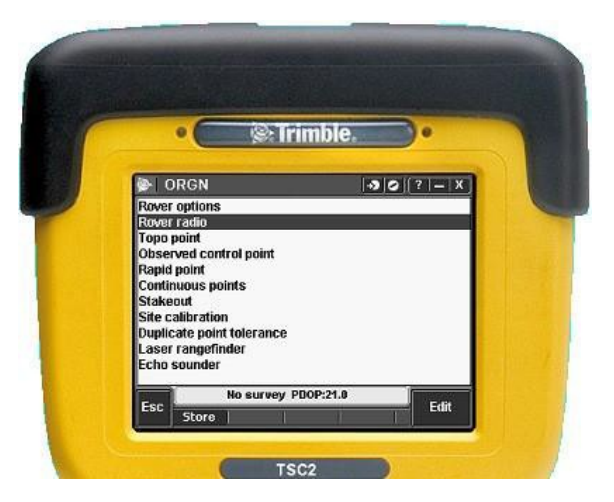

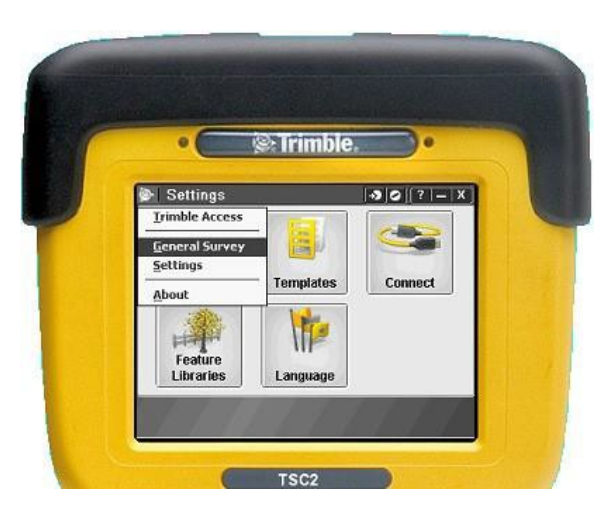

• Izaberite General Survey pritiskom na Trimble ikonu

Napomena: Zato što koristite mrežno RTK nemojte birati Start Base Receiver...

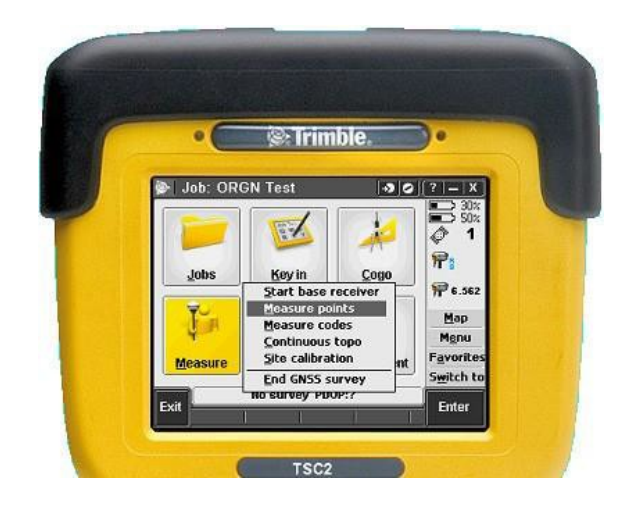

• Izaberite željeni Mount point

Napomena: Stanice su poredane obzirom na udaljenost

| • Trimble. •     |                                                                                                    |                                                                                                    |  |
|------------------|----------------------------------------------------------------------------------------------------|----------------------------------------------------------------------------------------------------|--|
| a source         | 10 (0)                                                                                                    | ?  =  X                                                                                                    |  |
| Identifier       | Distan -                                                                                                    | 30%                                                                                                    |  |
| NWBG Single      | 686611                                                                                                    | A 4                                                                                                    |  |
| P412_Single      | 79666i =                                                                                                    | ¥ .                                                                                                    |  |
| PDXA_Single      | 80870i                                                                                                    | 17 :                                                                                                    |  |
| WDBN_Single      | 90080i                                                                                                    | <b>.</b>                                                                                                    |  |
| MCSO_Single      | 16661                                                                                                    | TT 6.562                                                                                                    |  |
| STAY_Single      | 209868                                                                                                    | Map                                                                                                    |  |
| PCSO_Single      | 230119                                                                                                    | Menu                                                                                                    |  |
| TILL_Single      | 27616                                                                                                    | Favorites                                                                                                    |  |
| LINN_Single      | 296538                                                                                                    | Cutteh ha                                                                                                    |  |
|                  |                                                                                                    | Switch to                                                                                                    |  |
| to survey PDOP:? |                                                                                                    | 1 2220                                                                                                    |  |
|                  | e source<br>Identifier<br>NVBG_Single<br>PDXA_Single<br>WDBN_Single<br>MCSO_Single<br>STAY_Single<br>PCSO_Single<br>TILL_Single<br>LINN_Single | a source J 2 2<br>Identifier Distant -<br>NWBG_Single 686611<br>P412_Single 79666i<br>PDXA_Single 80870<br>WDBN_Single 80870<br>WDBN_Single 20966<br>PCSO_Single 230115<br>TILL_Single 29966<br>PCSO_Single 230115<br>UNN_Single 296531<br>b survey PD09;7 |  |

| Measure points                            | 30(7)-X                        |
|-------------------------------------------|--------------------------------|
| Point name: Code:                         | 50×<br>50×                     |
| Topo point                                | P:1                            |
| Antenna height (Uncorrected):<br>6.562sft | <b>₩</b> 6.562                 |
| Measured to:<br>Bottom of antenna mount   | Мар                            |
|                                           | Favorites                      |
|                                           | S <u>w</u> itch to             |
| Bottom of antenna mount                   | Mgnu<br>Favorites<br>Switch to |

Napomena: Kada imate RTK Fixed riješenje, spremni ste za mjerenje